# Instrukcja wypełniania wniosku w IRK

Szkoła Doktorska Nauk Społecznych Uniwersytetu Warszawskiego.

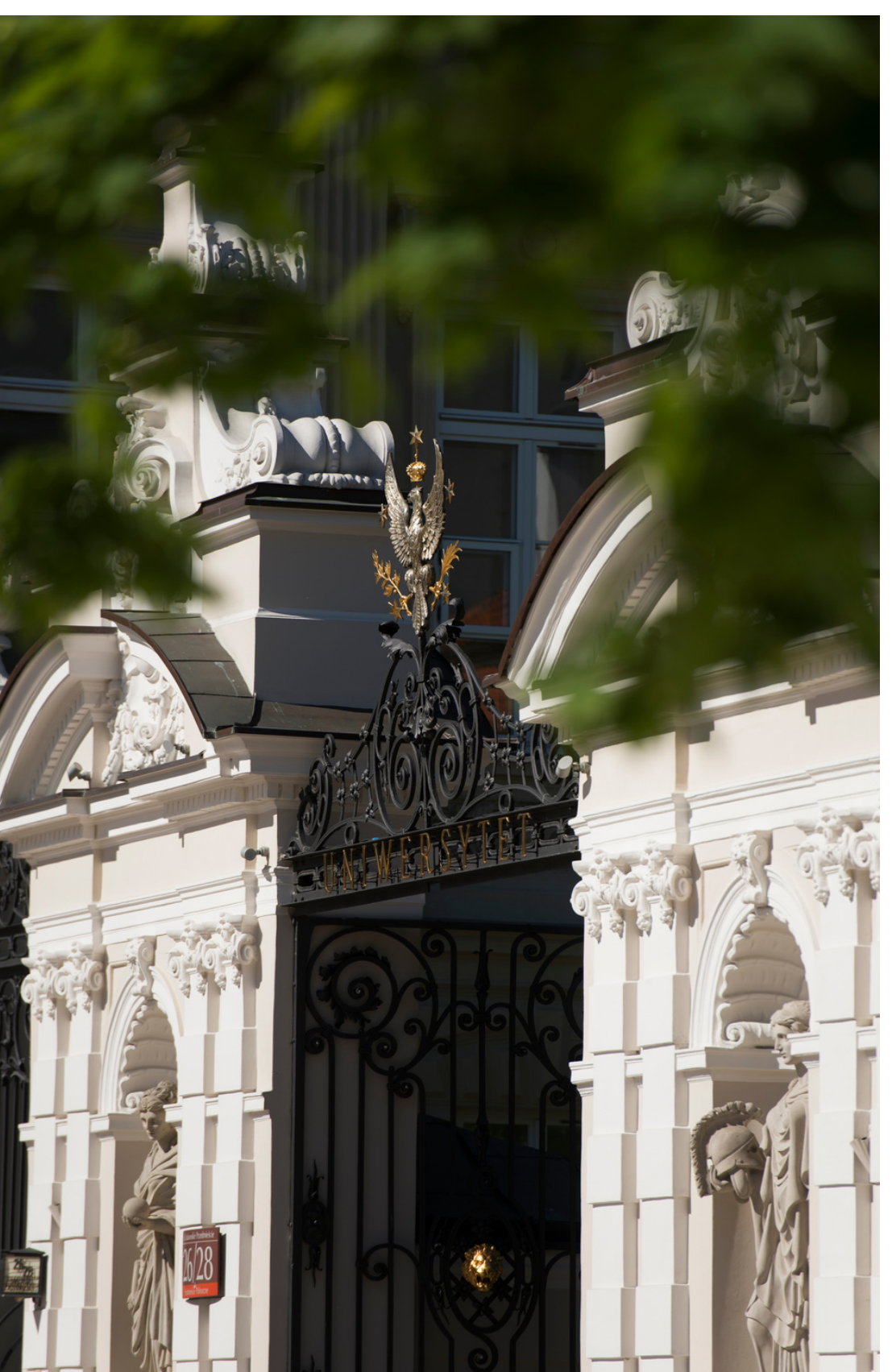

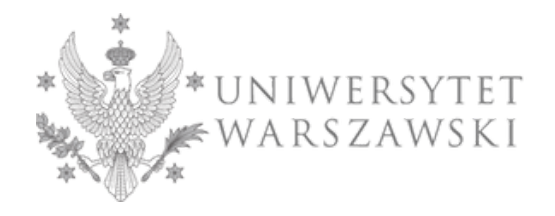

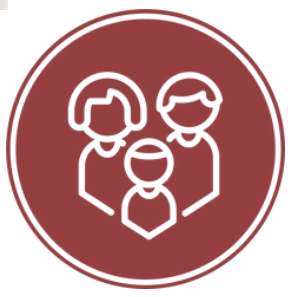

## Drogie Kandydatki, Drodzy Kandydaci!

- W celu prawidłowego wypełnienia wniosku o przyjęcie do Szkoły Doktorskiej Nauk Społecznych przedstawiamy instrukcję, którą mogą się Państwo posłużyć przy wprowadzaniu własnych danych w trakcie rejestracji.
  - Wniosek o przyjęcie do Szkoły składa się w systemie Internetowej Rekrutacji Kandydatów (IRK). https://irk.uw.edu.pl/pl/

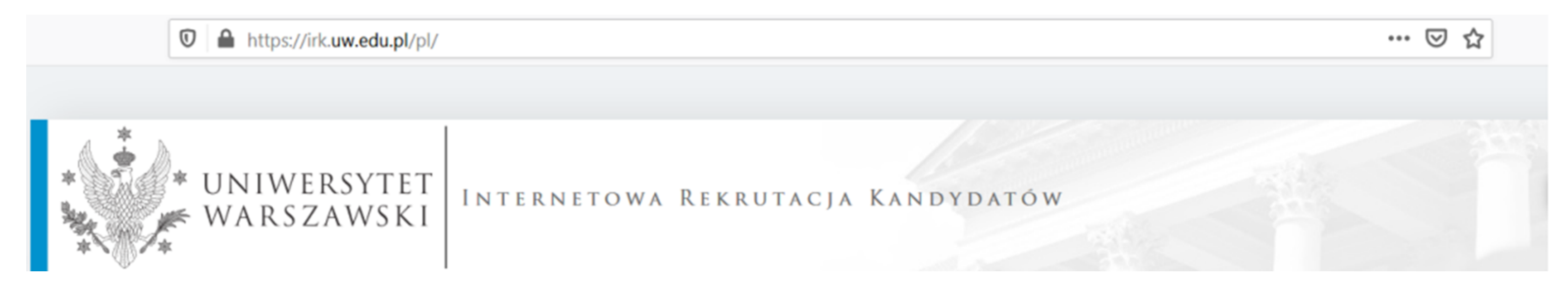

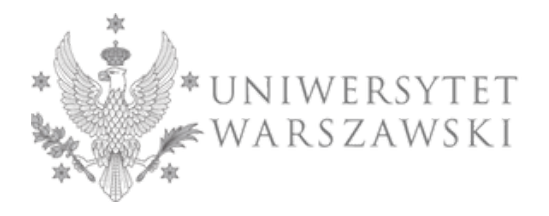

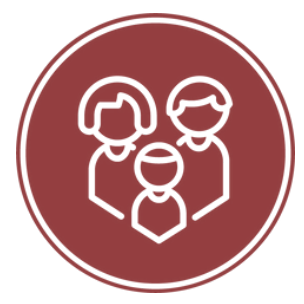

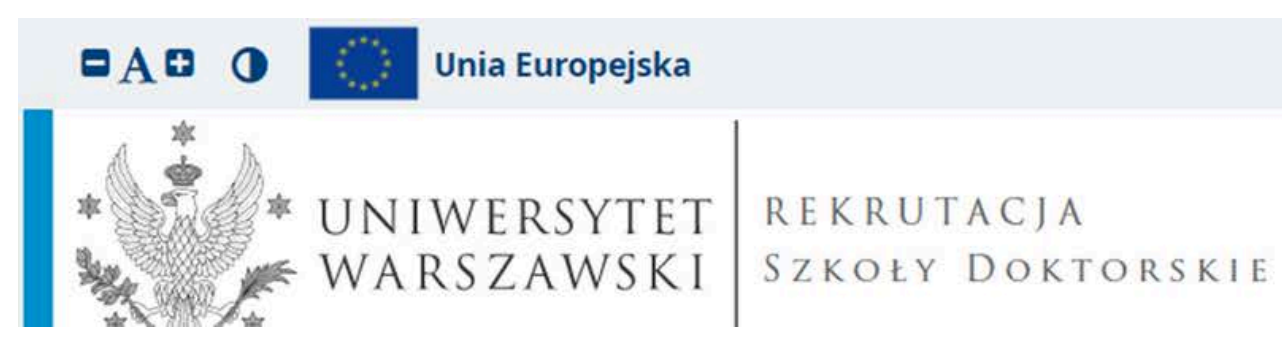

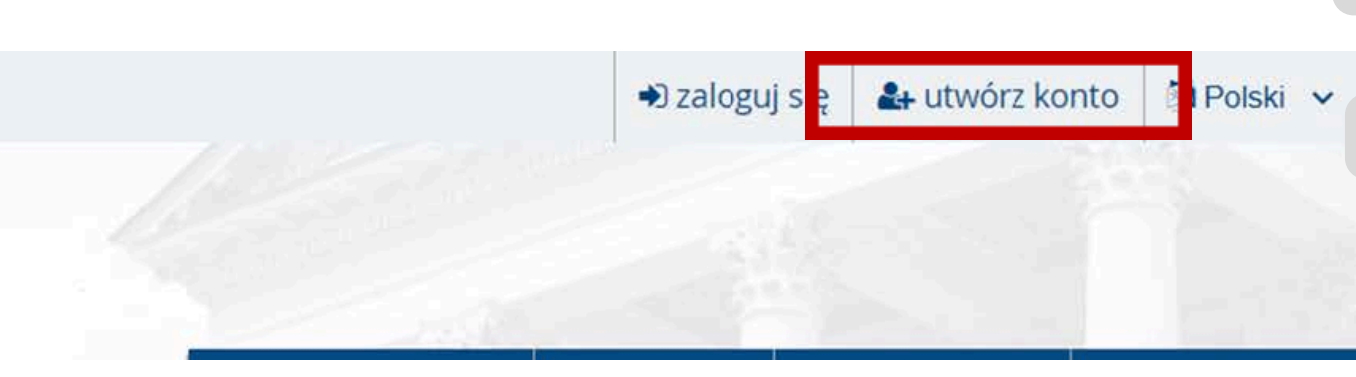

Lettiai Latina adity cit 0001

- usunięcia danych osobowych (z zastrzeżeniem art. 17 ust. 3 RODO);
- wniesienia skargi do Prezesa Urzędu Ochrony Danych, jeżeli uznają Państwo, że przetwarzanie danych osobowych narusza przepisy prawa w zakresie ochrony danych osobowych.

### Obowiązek podania danych i konsekwencja niepodania danych

Podanie danych jest niezbędne dla wzięcia udziału w procesie rekrutacji na studia. Podanie innych danych, które nie są niezbędne dla wzięcia udziału w procesie rekrutacji na studia jest dobrowolne.

<sup>1</sup> Rozporządzenie Parlamentu Europejskiego i Rady (UE) 2016/679 z dnia 27 kwietnia 2016 r. w sprawie ochrony osób fizycznych w związku z przetwarzaniem danych osobowych i w sprawie swobodnego przepływu takich danych oraz uchylenia dyrektywy 95/46/WE (ogólne rozporządzenie o ochronie danych) <sup>2</sup> https://www.google.com/about/datacenters/inside/locations/index.html

Zapoznałam(-em) się i przyjmuję do wiadomości powyższą informację

Ø Rezygnuje

Następnie przechodzą Państwo do okna, w którym wyrażacie zgodę na przetwarzanie danych osobowych

W celu utworzenia konta należy kliknąć znajdujący się w prawym górnym rogu przycisk "utwórz konto"

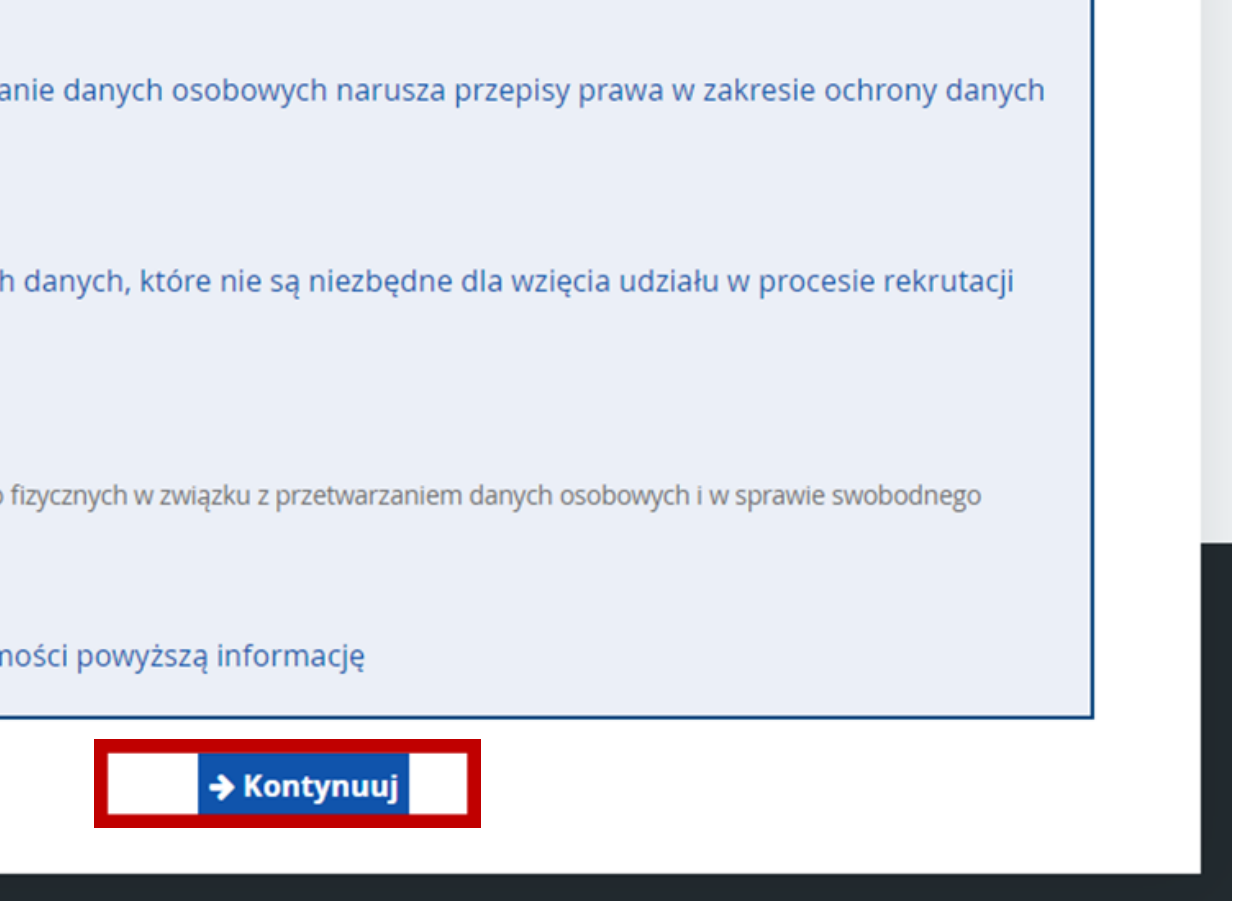

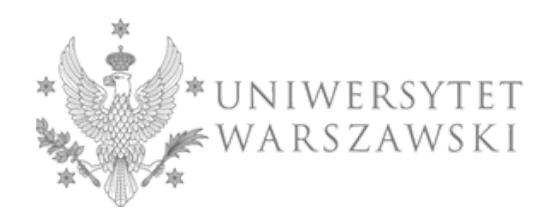

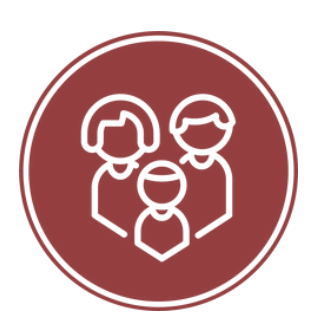

Aktu

# Utwórz konto

| Adres e-mail    | jankowalski@gmail.com 21 / 100 |           |  |  |
|-----------------|--------------------------------|-----------|--|--|
| Hasło           | •••••                          |           |  |  |
| Potwierdź hasło | •••••                          |           |  |  |
|                 | &+ Utwo                        | órz konto |  |  |

Wiadomość z linkiem aktywacyjnym została wysłana na adres: jankowalski@gmail.com

Po aktywacji konta wystarczy się zalogować, ponownie wpisując e-mail i hasło, a następnie przycisk "Zaloguj się"

| *                         |                                                     |
|---------------------------|-----------------------------------------------------|
| Zaloguj sie               |                                                     |
| Konto zostało aktywowane. | 1                                                   |
|                           |                                                     |
| Adres e-mail              |                                                     |
| Hasło                     |                                                     |
|                           | <ul> <li>nie pamiętam i<br/>utwórz konto</li> </ul> |

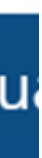

Aby utworzyć konto należy podać hasło i adres e-mail, na który zostanie przesłany link aktywacyjny. Należy go kliknąć, aby uaktywnić konto.

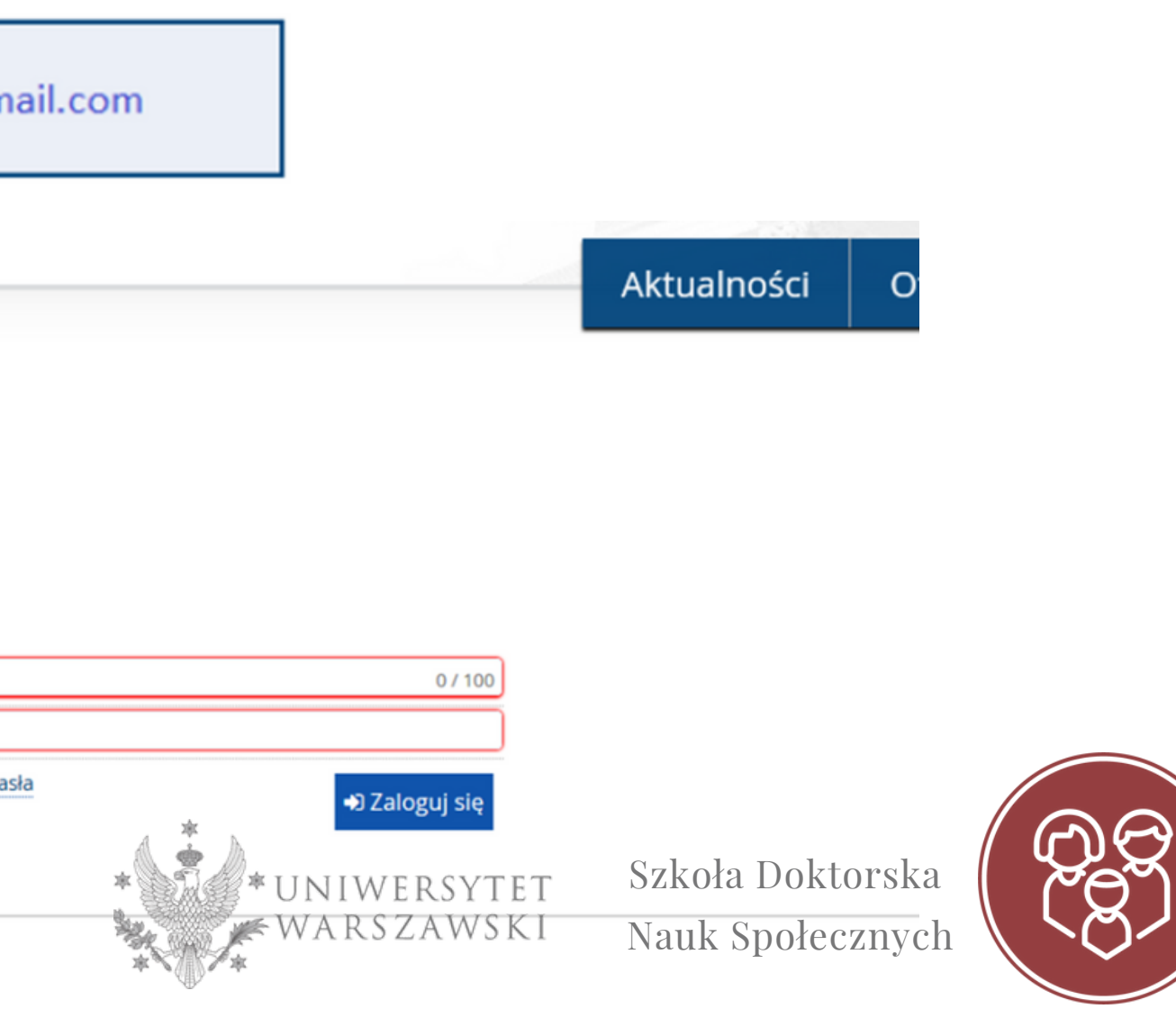

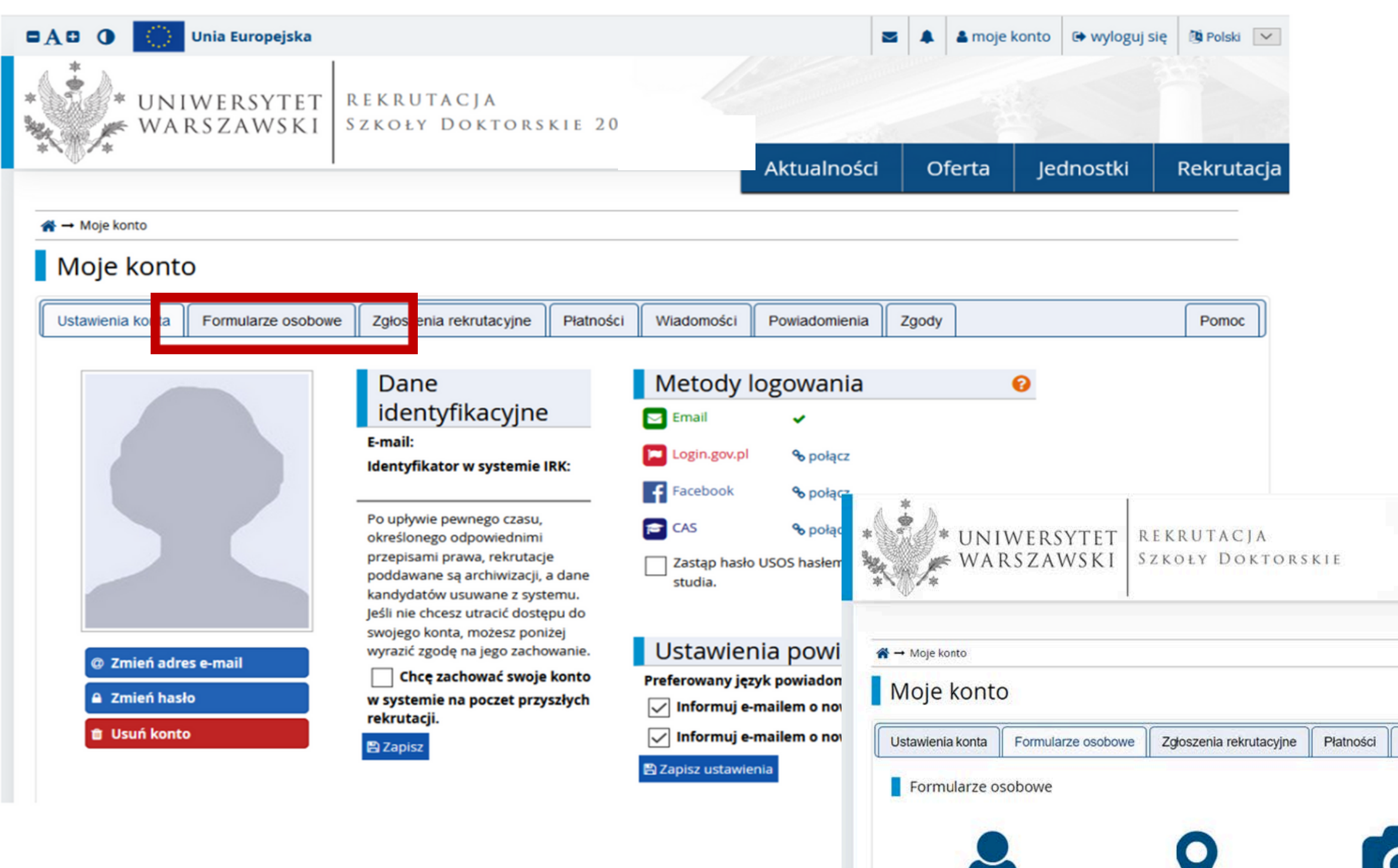

Podstawowe

dane

osobowe

Adres i dane

kontaktowe

A następnie uzupełnić wymagane dane w poszczególnych częsciach W celu uzupełnienia danych osobowych należy przejść do okienka "Formularze osobowe"

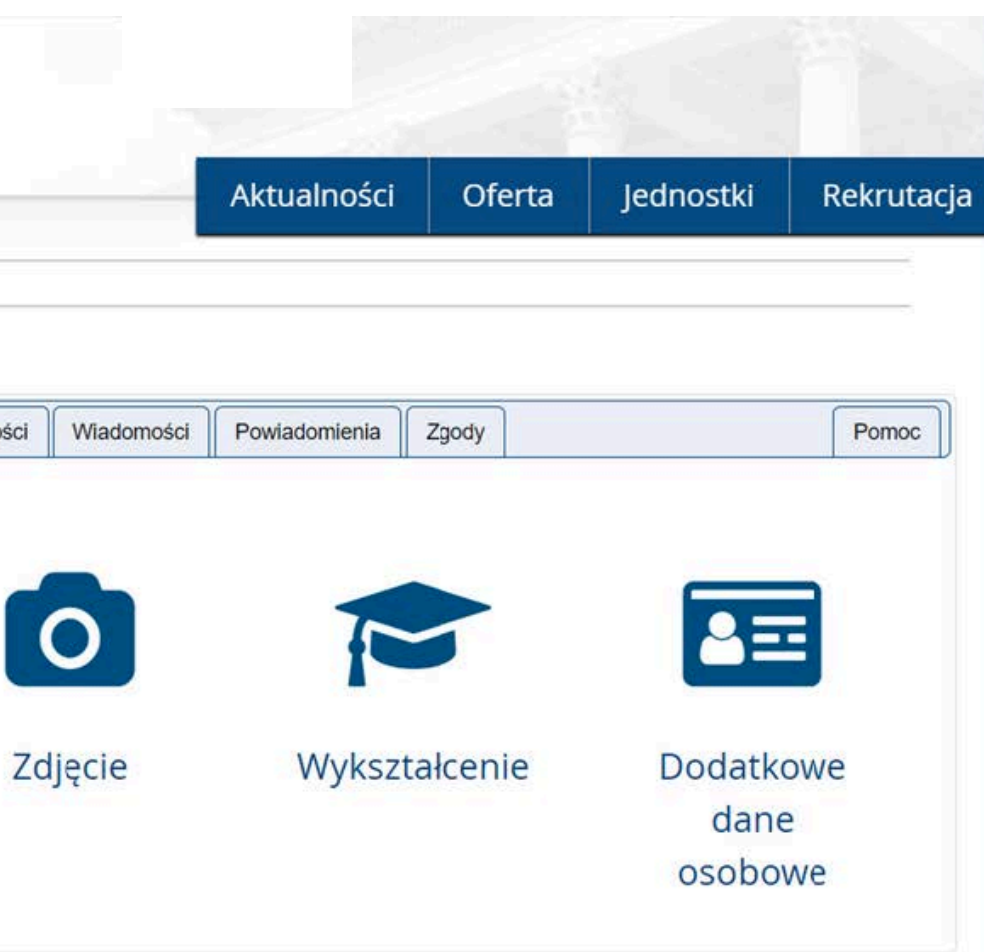

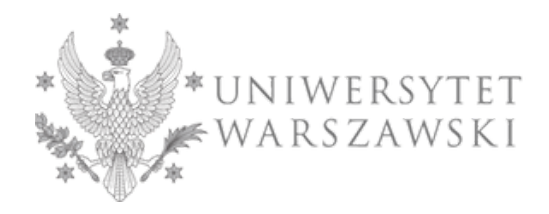

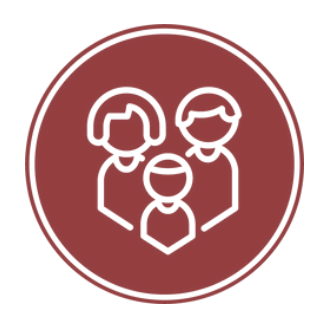

| Podstawowe dane osobowe                                                                                                    | Adres i dane kontaktowe                                                                                                | Zdjęcie                               | 🞓 Wykształcenie                                               | Dodatkowe dane os                                           | sobowe                                                                                                    |                                            |                                                               |
|----------------------------------------------------------------------------------------------------|----------------------------------------------------------------------------------------------------|---------------------------------------|---------------------------------------------------------------|-------------------------------------------------------------|----------------------------------------------------------------------------------------------------|--------------------------------------------|---------------------------------------------------------------|
| Wykształcenie                                                                                                    |                                                                                                    |                                       |                                                               |                                                             |                                                                                                    |                                            |                                                               |
| Wpisując swoje dane, pamiętaj, że w przypadku przyjęcia na studia trafią one do systemu obsługi toku studiów i będą drukowane na wydawanych przez uczelnię dokumentach. W języku polskim nazwy własne (takie jak nazwa szkoły, miasta) pisze się od wielkiej litery. Tylko pierwsza litera ma być wielka, nie wszystkie. Nie używaj cyrylicy ani chińskich znaków, zamiast nich                                                                    |                                                                                                    |                                       | nych przez uczelnię dokume<br>jj cyrylicy ani chińskich znakó | W części wykształcenie uzupełnić informacje                 |                                                                                                    |                                            |                                                               |
| istosuj odpowiednią transkrypcję na alfabet łaciński. W numerach dokumentów nie umieszczaj spacji ani innych znaków przestankowych.<br>I zależności od tego, o przyjęcie na jakie studia się ubiegasz, musisz dodoć dokumenty poświadczające uzyskanie odpowiedniego wykształcenia lub kwalifikacji. Niektóre dokumenty możesz<br>Iodawać bez odowania peławch informacji o nich. Informacje te mogo być jednak wymogogo do uzwolnienia przed wyfu |                                                                                                    |                                       |                                                               |                                                             | kwalifikacji. Niektóre dokumen<br>vjecie na studia.                                                                                                    | o swoim wykształceniu średnim i wyższym, a |                                                               |
| la oznaczone symbolem gwiazdk                                                                                                    | i są wymagane.                                                                                                    |                                       |                                                               |                                                             |                                                                                                    | 🖸 Zapisz                                   | następnie kliknąć "Zapisz i dodaj dokument"                   |
| Wykształcenie średnie                                                                                                    |                                                                                                    |                                       |                                                               |                                                             |                                                                                                    |                                            |                                                               |
| Rodzaj ukończonej szkoły*                                                                                                    |                                                                                                    |                                       |                                                               |                                                             |                                                                                                    | $\sim$                                     |                                                               |
| Nazwa ukończonej szkoły*                                                                                                    |                                                                                                    |                                       |                                                               |                                                             |                                                                                                    | 0/200                                      |                                                               |
|                                                                                                    | Zacznij wpisywać nazwę szkoły, aby<br>znajdują. Np. po wpisaniu 'Warsza<br>wpisać ją ręcznie.                          | y system wyświet<br>wa XXI' system po | tlił listę podpowiedzi. Moż<br>odpowie listę szkół z Wars     | esz wpisać nazwę miejscowo:<br>zawy, które mają w nazwie 'X | uści, aby wyświetlić listę szkół<br>OKI'. Jeśli szkoły nie ma na liśw                                                                                               | ł, które się w niej<br>cie, możesz         |                                                               |
| Miejscowość ukończonej<br>szkoły                                                                                                    |                                                                                                    |                                       |                                                               | 1                                                           | <b>☆ →</b> Moje konto → V                                                                                                    | Wykształcenie -                            | → Dodaj dokument                                              |
| Dokumenty                                                                                                    | Dodaj tutaj informacje o swojej m<br>O Zapisz i dodaj dokument                                                         | aturze lub dokun                      | nentach równoważnych (d                                       | lotyczy kandydatów na sti                                   | Dodaj dok                                                                                                    | kument                                     |                                                               |
| )limpiady i konkursy                                                                                                    |                                                                                                    |                                       |                                                               | *                                                           | * Pola oznaczone symb                                                                                                    | olem gwiazdki                              | i są wymagane.                                                |
| Dokumenty                                                                                                    | Mojera tutaj dodać informacio o s                                                                                      | dobatech batular                      | h w olimpiadach lub kook                                      | urrach która choart unkr                                    | Rodzaj do                                                                                                    | okumentu <sup>*</sup>                      |                                                               |
| • Zapisz i dodaj dokument                                                                                                    |                                                                                                    | ursach, które chcesz wyk              | Rok uzyskania do                                              | okumentu <sup>*</sup>                                       | Rok dokumentu powinien zgadzać się z datą wydania. Jeśli nie masz jeszcze dokumentu, ale otrzymasz go w najbliższym czasie, wpisz obecny rok.                       |                                            |                                                               |
|                                                                                                    |                                                                                                    |                                       |                                                               |                                                             | Numer d                                                                                                    | lokumentu                                  |                                                               |
| Wykształcenie wyższe                                                                                                    |                                                                                                    |                                       |                                                               |                                                             |                                                                                                    |                                            | W numerze nie powinna występować spacja.                      |
| Numer albumu                                                                                                    | Numer albumu Uniwersytetu Wars                                                                                         | szawskiego (doty                      | czy obecnych i byłych stud                                    | lentów).                                                    | Dat                                                                                                    | ta wydania                                 | dd.mm.rrrr                                                    |
| Dokumenty                                                                                                    | menty Dodaj tutaj informacje o uzyskanym wykształceniu wyższym (dotyczy kandydatów na studia II stopnia, podyplomowe). |                                       | datów na studia II stopnia,                                   | Rodza<br>wys                                                | ij instytucji<br>stawiającej                                                                                                    |                                            |                                                               |
| Capisz i dodaj dokument                                                                                                    |                                                                                                    |                                       | Nazwa<br>wys                                                  | a instytucji<br>stawiającej                                 | 0 / 20<br>Możesz wpisać nazwę miejscowości, aby wyświetlić listę instytucji, które się w niej znajdują. Jeśli instytucji nie ma na liście, możesz wpisać ją ręcznie |                                            |                                                               |
| Certyfikaty i inne dokument                                                                                                    | y wymagane do podjęcia stud                                                                                            | iów                                   |                                                               |                                                             | Miejso                                                                                                    | ce wydania                                 | 0/8                                                           |
| Dokumenty                                                                                                    | Dodaj tutaj informacje o innych po                                                                                     | osiadanych doku                       | mentach (dotyczy kandyd                                       | atów ubiegających się o p                                   | Kra                                                                                                    | aj wydania <sup>*</sup>                    |                                                               |
|                                                                                                    |                                                                                                    |                                       |                                                               | Krótki komentarz                                            |                                                                                                    | 0 / 50                                     |                                                               |
|                                                                                                    | <ul> <li>Zapisz i dodaj dokument</li> </ul>                                                                            |                                       |                                                               |                                                             |                                                                                                    |                                            | Jeśli dodajesz dokument nieznanego typu, koniecznie go opisz! |
|                                                                                                    |                                                                                                    |                                       |                                                               |                                                             |                                                                                                    |                                            | 🔊 Zapisz i wróć 🔹 🖺 Zapisz                                    |
|                                                                                                    |                                                                                                    |                                       |                                                               |                                                             |                                                                                                    |                                            |                                                               |

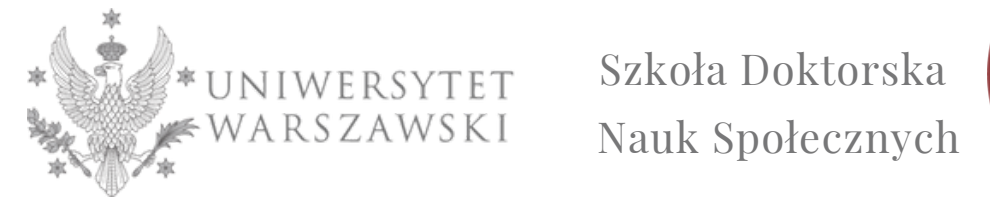

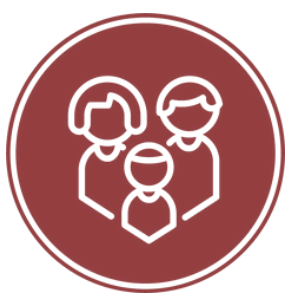

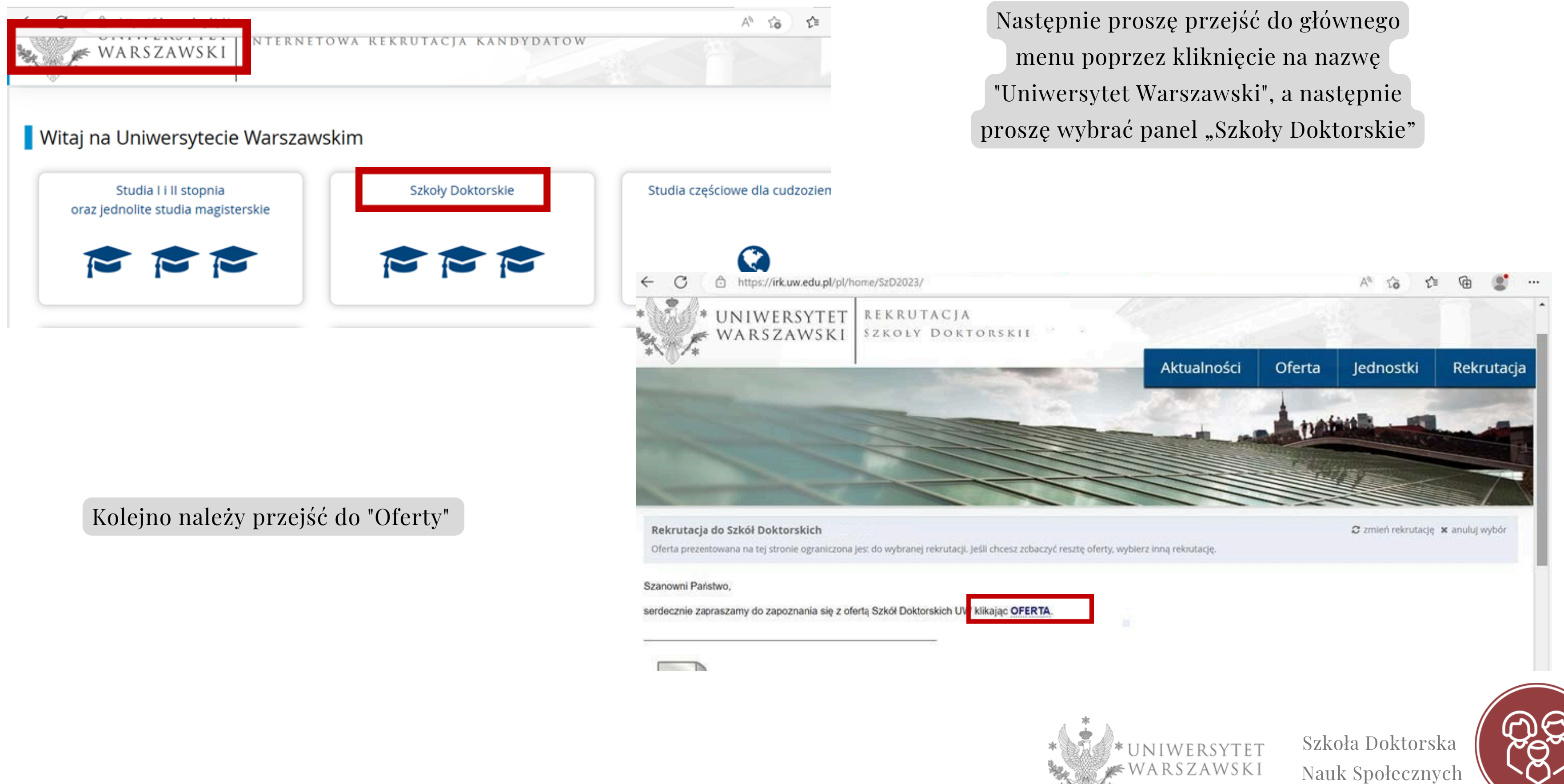

| C 🗇 https://irk.uw.edu.pl/p                                                                                                    | l/offer/SzD2023/                                                        |                                                                                                    | A to to the                                                                                                    |                                                                                                    |
|----------------------------------------------------------------------------------------------------|-------------------------------------------------------------------------|----------------------------------------------------------------------------------------------------|----------------------------------------------------------------------------------------------------|----------------------------------------------------------------------------------------------------|
| <b>☆</b> → Oferta                                                                                                    |                                                                         |                                                                                                    |                                                                                                    | Aby zobaczyć o                                                                                                    |
| Oferta<br>Filtry (1)                                                                                                    |                                                                         | 🕥 Tylko z trwającą turą <b>Q</b> [                                                                                                    | T Filtruj G 💋                                                                                                    | kliknąć: " Szkoł<br>Społecznycł<br>Fi                                                                                                    |
| Jednostki organizacyjne                                                                                                    |                                                                         |                                                                                                    |                                                                                                    |                                                                                                    |
| Dostęp<br>Filtruj<br>Międzydziedzinowa Szkoła Doktorska<br>Szkoła Doktorska Nauk Humanistycznych<br>Szkoła Doktorska Nauk Ścisłych i Przyrodniczych | one jednostki 🕢                                                         | Szkoła Doktorska Nauk Społecznych                                                                                                    | Wybrane jednostki 🕜                                                                                                    |                                                                                                    |
|                                                                                                    |                                                                         |                                                                                                    | ← C                                                                                                    | ffer/SzD2023/programme/5-SzD-NS-                                                                                                    |
| E<br>• Ekonomia i Finanse (1)                                                                                                    | G<br>• Geografia Społeczno-Ekonomiczna i<br>Gospodarka Przestrzenna (1) | <ul> <li>Nauki o Bezpieczeństwie (1)</li> <li>Nauki o Komunikacji Społecznej i<br/>Mediach (1)</li> <li>Nauki o Polityce i Administracji (1)</li> <li>Nauki o Zarządzaniu i Jakości (1)</li> <li>Nauki Prawne (1)</li> <li>Nauki Socjologiczne (1)</li> </ul> | <ul> <li>Nauki o komunikacji społecznej i mediaci</li> <li>Nauki o polityce i administracji</li> <li>Nauki o zarządzaniu i jakości</li> <li>Nauki prawne</li> <li>Nauki socjologiczne</li> <li>Pedagogika</li> <li>Psychologia</li> <li>W Szkole Doktorskiej Nauk Społecznych progradopasowany do zainteresowań i projektu bada kierunkiem wybranego promotora lub promotodoktoranci realizują obowiązkowe zajęcia teore zajęcia odnoszące się do szeroko rozumianego naukowego doktorantek i doktorantów.</li> </ul> | n kształcenia jest w znacznym stopni<br>wczego poszczególnych doktorantów<br>orów. Program obejmuje osiem seme:<br>tyczne i metodologiczne oraz dydakty<br>zarządzania badaniami naukowymi c       |
|                                                                                                    |                                                                         |                                                                                                    | Ważną część programu stanowią również zajęc<br>wykraczających poza ramy jednej dyscypliny, g<br>przedstawicieli nauk społecznych, a część pośw<br>Program zakłada także realizację seminariów i<br>doktorantek i doktorantów każdej z dyscyplin r                                                                                                    | ia dające możliwość poznania badań j<br>dzie część kursów jest prowadzona pr<br>vięcona badaniom samych doktorante<br>zajęć specjalizacyjnych organizowanyc<br>naukowych. Częścią programu sa rówr |

## W celu zapisana się na studia należy kliknąć "Zapisz się"

## Kształcenie

#### Program kształcenia

Kształcenie trwa 4 lata. Obejmuje zajęcia obligatoryjne oraz realizację indywidualnego planu badawczego,

## ofertę SDNS należy ła Doktorska Nauk " a następnie " ltruj"

## A następnie wybrać dyscyplinę, którą są Państwo zainteresowani

| C C https://irk.uw.edu.pl/pl/offer/SzD2023/programme/5-SzD-NS-Psych/?from=field:DS0201                                                                                                    | A [] 🔂 🖆 🖷 🔮 …                |                                                                                                    |  |  |  |  |  |
|----------------------------------------------------------------------------------------------------|-------------------------------|----------------------------------------------------------------------------------------------------|--|--|--|--|--|
| Nauki o komunikacji społecznej i mediach                                                                                                    | Kod 5-SzD-NS-Psych            |                                                                                                    |  |  |  |  |  |
| <ul> <li>Nauki o polityce i administracji</li> </ul>                                                                                                    | Jednostka organizacyjna       | cyjna Szkoła Doktorska Nauk Społecznych                                                                                             |  |  |  |  |  |
| <ul> <li>Nauki o zarządzaniu i jakości</li> </ul>                                                                                                    | Dziedzina/dyscyplina naukowa  | Psychologia                                                                                                    |  |  |  |  |  |
| Nauki prawne                                                                                                    | Forma studiów Stacjonarne     |                                                                                                    |  |  |  |  |  |
| <ul> <li>Nauki socjologiczne</li> </ul>                                                                                                    | Poziom kształcenia            | a Trzeciego stopnia                                                                                                    |  |  |  |  |  |
| Pedagogika                                                                                                    | Języki wykładowe              | angielski, polski                                                                                                    |  |  |  |  |  |
| Psychologia                                                                                                    | Limit miejsc                  | 9                                                                                                    |  |  |  |  |  |
| W Szkole Doktorskiej Nauk Społecznych program kształcenia jest w znacznym stopniu zindywidualizowany,                                                                                                    | Czas trwania                  | 4 lata                                                                                                    |  |  |  |  |  |
| kierunkiem wybranego promotora lub promotorów. Program obejmuje osiem semestrów, w ciągu których<br>doktoranci realizują obowiązkowe zajęcia teoretyczne i metodologiczne oraz dydaktykę szkoły wyższej,<br>zajęcia odnoszące się do szeroko rozumianego zarządzania badaniami naukowymi czy budowania kapitału<br>naukowego doktorantek i doktorantów. | Godziny otwarcia sekretariatu | ul. Dobra 56/66 lokal 0.108<br>00-312 Warszawa<br>tel: 22 55 22 163<br>poniedziałek-czwartek 09:30-15:00<br>rekrutacja.ns@uw.edu.pl |  |  |  |  |  |
| Ważną część programu stanowią również zajęcia dające możliwość poznania badań prowadzonych na UW<br>wykraczających poza ramy jednej dyscypliny, gdzie część kursów jest prowadzona przez wybitnych<br>przedstawicieli pawk społecznych, a część poświerona badapiem samych doktorantek i doktorantów.                                                   | Adres WWW                     | https://szkolydoktorskie.uw.edu.pl/s<br>dns/rekrutacja/                                                                             |  |  |  |  |  |
| Program zakłada także realizację seminariów i zajęć specjalizacyjnych organizowanych oddzielnie dla                                                                                                    | Wymagany dokument             | Wykształcenie wyższe                                                                                                    |  |  |  |  |  |
| doktorantek i doktorantów każdej z dyscyplin naukowych. Częścią programu są również praktyki<br>dydaktyczne, które doktoranci mogą realizować w wymiarze 30 lub 60 godzin w ciągu całego cyklu<br>kształcenia.                                                                                                    | 🛛 Zadaj pytanie               |                                                                                                    |  |  |  |  |  |
| Kształcenie<br>Program kształcenia                                                                                                    | →) Zap                        | isz się                                                                                                    |  |  |  |  |  |

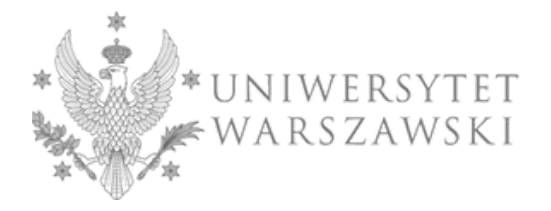

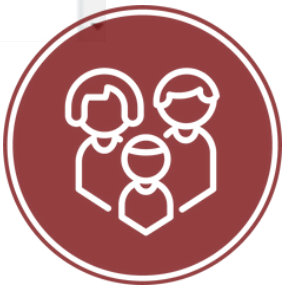

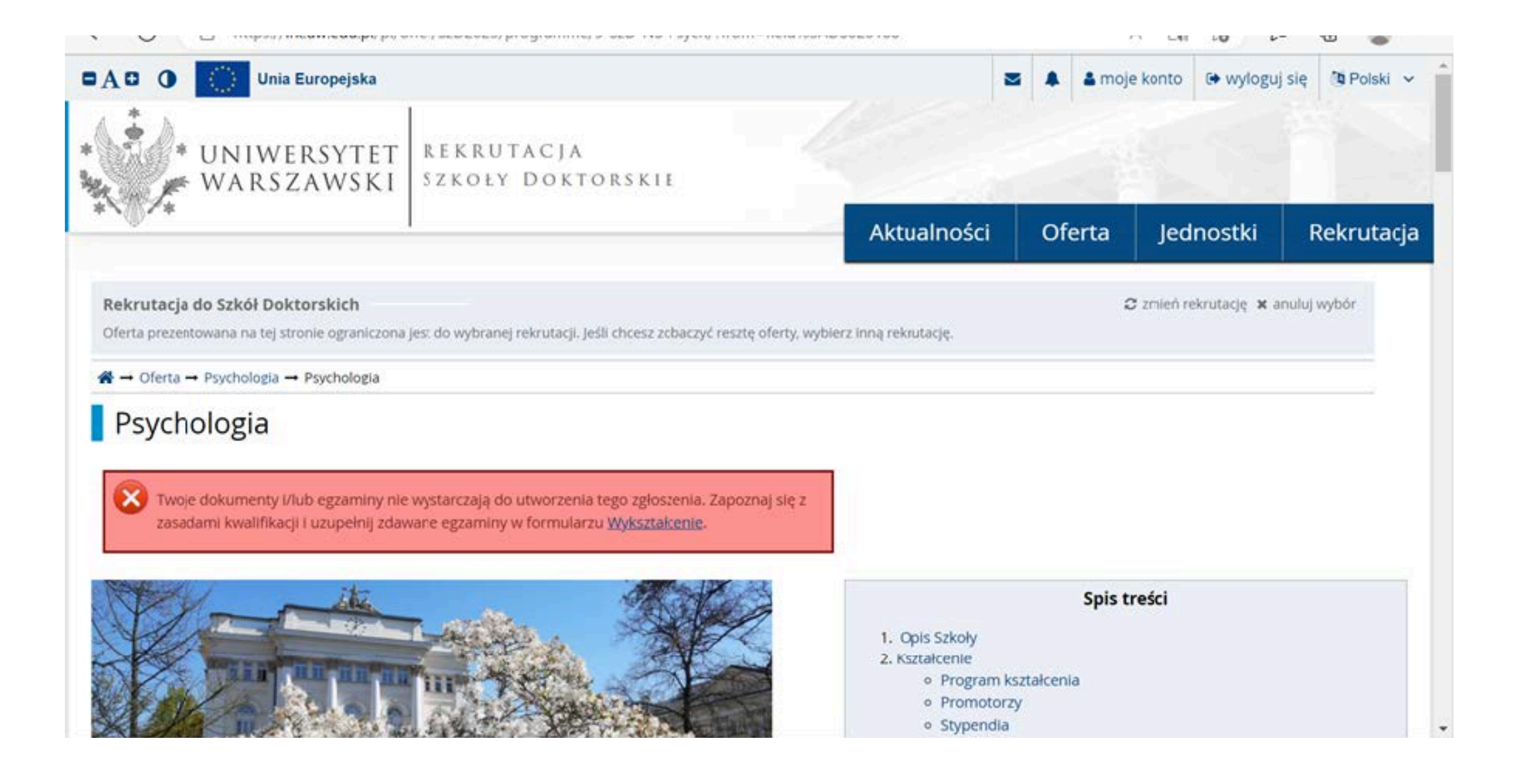

Może zdarzyć się, że niemożliwe będzie zapisanie się. Pojawi się komunikat dotyczący braków, które uniemożliwiają zapisanie się na wybraną dyscyplinę. W takiej sytuacji konieczne będzie ich uzupełnienie zgodnie z instrukcją w komunikacie.

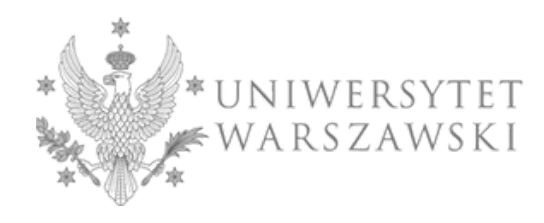

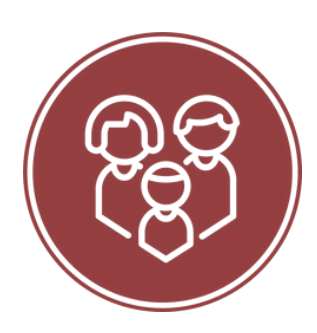

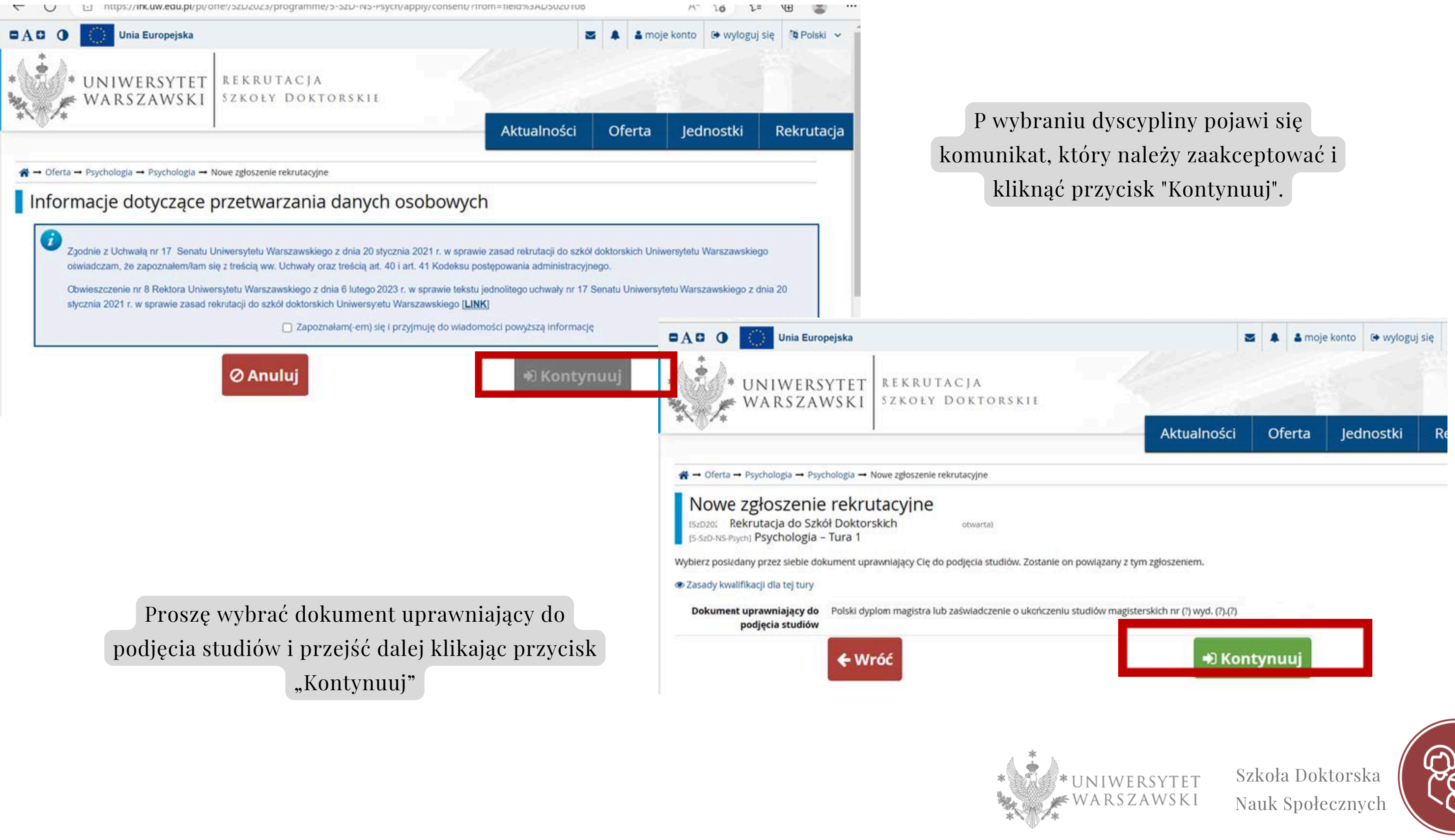

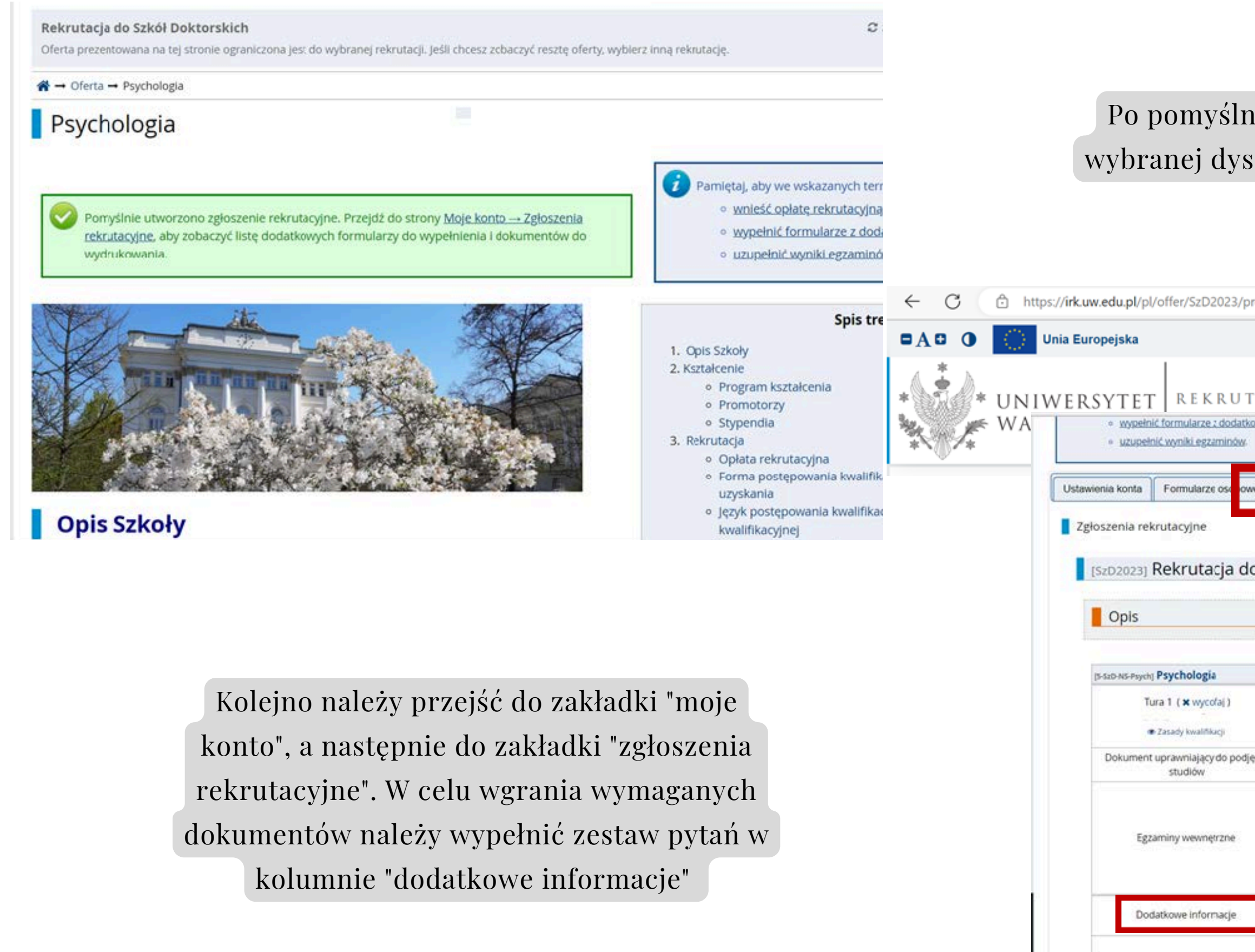

## Po pomyślnym utworzeniu zgłoszeniu w wybranej dyscyplinie pojawi się komunikat.

| ogra | mme/5-SzD-NS-Psych/app                                           | ly/consent/?from=                                | 08                                                                | A" to t= 🖬 🌒             |                       |                |            |
|------|------------------------------------------------------------------|--------------------------------------------------|-------------------------------------------------------------------|--------------------------|-----------------------|----------------|------------|
|      |                                                                  |                                                  |                                                                   | <b>3 A A</b>             | moje konto 🕞 v        | /loguj się     | 🐚 Polski 🗸 |
| A C  | J A                                                              |                                                  |                                                                   |                          |                       |                |            |
| wmi. | informacjami.                                                    |                                                  |                                                                   |                          |                       |                | crutacia   |
| T    | Zgłoszenia rekrutacyjne Platn                                    | ości Wiadomości                                  | Powiadomienia                                                     | Klauzule i zgody         |                       | Pomoc          | alacja     |
| Sz   | kół Doktorskich                                                  |                                                  |                                                                   |                          | (otwar<br>Rokakademid | rta)<br># 2023 |            |
|      |                                                                  |                                                  |                                                                   |                          |                       | 1              |            |
|      | Oplata rekrutacyjna<br>200,00 zł<br>O oczekuje<br>I Platności    | Wynik<br>                                        | Status kwalifikacji<br><br>Wyniki będąwidoczn<br>15.07.2023 23:59 | e                        | Decyzja               |                |            |
| Ē.   | Polski dyplom magistra lub zaświa                                | dczenie o ukończeniu st                          | tudiów magisterskich r                                            | nr (?) wyd. (?).(?).2023 | przez (?)             |                |            |
| 1    | Kryterium 1<br>Projekt badawczy                                  |                                                  |                                                                   |                          | Wyrak:                |                |            |
|      | Kryterium 2<br>Aktywność naukowa                                 |                                                  |                                                                   |                          | Wymik: •••            |                |            |
|      | Kryterium 3<br>Rozmowa kwalifikacyjna                            |                                                  | Wyriik:                                                           |                          |                       |                |            |
|      | Prosimy o przekazanie informacji o<br>Ookumenty wszywane crzez i | dodatkowych w celu zak<br>candydatów Szkoły Dokt | oriczenia procesu rekr<br>torskiel Nauk Sooleczn                  | utacji.<br>vch isomatand |                       |                |            |
|      | Dol                                                              | umenty i dalsze kroki                            | and a second second                                               | Les de la companya       |                       |                |            |
|      | * * U<br>* V                                                     | UNIWERS<br>VARSZAW                               | YTET<br>Vski                                                      | Szkoła D<br>Nauk Spo     | oktorska<br>ołecznych |                | 90<br>90   |

| Pamiętaj, aby we wskazanych terminach:                                                                                                    |                                                                                                    |
|----------------------------------------------------------------------------------------------------|----------------------------------------------------------------------------------------------------|
| wnieść opłatę rekrutacyjną,     wypełnić formularze z dodatkowymi informacjami.                                                                                                    |                                                                                                    |
| <u>uzupełnić wyniki egzaminów</u> .                                                                                                    | Potem należy worać dokumenty                                                                                                    |
| Spis dokumentów, które kandydat musi wgrać w systemie żeby brać udział w rekrutacji do Szkoły Doktorskiej Nauk Społecznych ( dalej: "Szkoła")<br>Termin na udzielenie odpowiedzi: 19 czerwca 2023 23:59                                                                                                    |                                                                                                    |
| * – Pola oznaczone symbolem gwiazdki są wymagane.                                                                                                    | rekrutacyjne i uzupełnić pozostałe pola.                                                                                                    |
| Potwierdzenie spełnienia<br>jednego z warunków, o którym<br>mowa w § 14 pkt 3 uchwały nr<br>17 Senatu Uniwersytetu<br>Warszawskiego z dnia 20<br>stycznia 2021 r. w sprawie<br>zasad rekrutacji do szkół<br>doktorskich Uniwersytetu<br>Warszawskiego (Monitor UWz<br>2023 r., poz. 43; dalej "Uchwała<br>Rekrutacyjna")*       Wybierz plik Nie wybrano pliku<br>Kandydat powinien załączyć: • skan dyplomu ukończenia jednolitych studiów magisterskich bądź studiów drugiego stopnia lub równorzędny uzyskany na<br>podstawie odrębnych przepisów albo • jeżeli kandydat realizuje kształcenie w ramach Europejskiego Obszaru Szkolnictwa Wyższego zaświadczenie o<br>uzyskaniu tytułu magistra albo oświadczenie, że dyplom lub zaświadczenie o uzyskaniu tytułu magistra zostanie dostarczone do ostatniego dnia składania<br>dokumentów do sekretariatu Szkoły. W przypadku dyplomu równorzędnego dyplomowi ukończenia jednolitych studiów magisterskich lub studiów drugiego<br>stopnia, kandydat uzasadnia tę równorzędność. W przypadku gdy dyplom został wydany w języku innym niż polski lub angielski, kandydat załącza jego<br>nolsek w ramach tego programu oczekujący na rozpatrzenie kandydat załącza: • zaświadczenie o przyznaniu mu środków finansowych przez ministra<br>właściwego do spraw szkolnictwa wyższego i nauki w ramach programu "Diamentowy Grant" lub złożył<br>właściwego do spraw szkolnictwa wyższego i nauki w ramach programu "Diamentowy Grant" albo • oświadczenie o złożeniu wniosku w ramach programu<br>"Diamentowy Grant" wraz z podaniem tytułu zgłoszonego projektu. • jeżeli kandydat jest absolwentem studiów pierwszego stopnia lub studentem, który<br>włacje udziału w rekrutacji z uwagi na wykazana wyjatkowa, najwyższą jakość dotychczasowych osiagnieć naukowych, kandydat załącza cza czedmiotową | Następnie proszę kliknąć "Zapisz".                                                                                                    |
| zgodę.  Tłumaczenie przysiegie Wybierz plik. Nie wybrano pliku                                                                                                    | wypełnic tormularze z dobatkowymi informacjami.     uzupełnić wyniki egzaminów.                                                                                                    |
| dyplomu, który został wydany<br>w języku innym niż polski lub<br>angielski                                                                                                    | Ustawienia konta Formularze osobowe Zgłoszenia rekruticyjne Platności Wiadom ści Powiadomienia Klauzule i zgody Pomoc                                                                                                    |
| Opis wstępnej propozycji<br>projektu badawczego I- TYTUŁ<br>PROJEKTU *                                                                                                    | Płatności                                                                                                    |
| Opis wstępnej propozycji         projektu badawczego II- OPIS         WSTĘPNEJ PROPOZYCJI         PROJEKTU BADAWCZEGO*         opis wstępnej propozycji projektu badawczego nie może być dłuższy niż 14 000 znaków ze spacjami                                                                                                    | Pamiętaj, aby ustalić priorytety dla swoich płatności: 🗮 Ustal priorytety Na tej stronie możesz zobaczyć podsumowanie operacji finansowych na swoim koncie IRK. Jeśli system został skonfigurowany do obsługi płatności w kilku walutach, to Twoje płatności zostana podzielone na osobne tabele względem walut. Wołaty na Twoje konto maja dodatnja wattość w kolumnie Kiwto, a najeżności - ujemna. Jeśli zgioszenie nie zostało opłacone na                                                                                                    |
|                                                                                                    | czas lub gdy opłata musiała zostać zwrócona, odpowiedni wiersz z płatnością zostanie wyszarzony i ta kwota nie będzie liczyć się do sumy wyświetlanej nad tabelą. Złoty (PLN) Suma: -200,00 zł                                                                                                    |
|                                                                                                    | ID Opis Status Termin płatności Kwota                                                                                                    |
|                                                                                                    | 472470       Opłata rekrutacja do Szkół Doktorskich 2023/2024":         472470       • (5-SzD-NS-Psych) Psychologia         Utworzono: 27.04.2023 12:31       • (5-SzD-NS-Psych) Psychologia                                                                                                    |
| Po uzupełnieniu wymaganych dokumentów<br>proszę przejść do zakładki "Płatności" i<br>kliknąć "płacę"                                                                                                    | Twoje indywidualne konto do wpłat:         Twoje indywidualne konto do wpłat służy do wnoszenia opłat rekrutacyjnych za wybrane przez Ciebie kierunki studiów.         Aby dokonać płatności. skorzystaj z przycisku Płace po prawej stronie. system przekieruje Cię do systemu szybkich płatności online. Taka wpłata powinna pojawić sie na Twoim koncie w ciągu kilku minut od zakończenia płatności.         Jeżeli chcesz zrobić tradycyjny przelew przez swój bank skorzystaj z indywidualnego numeru rachunku - tylko do opłat rekrutacyjnych: 69 1160 2244 5270 0000 0022 0689.         Pamiętaj jednak, że realizacja takiego przelewu zajmuje kilka dni - znacznie dłużej niż szybki przelew. |
|                                                                                                    | *UNIWERSYTET<br>WARSZAWSKI Szkoła Doktorska<br>Nauk Społecznych                                                                                                    |

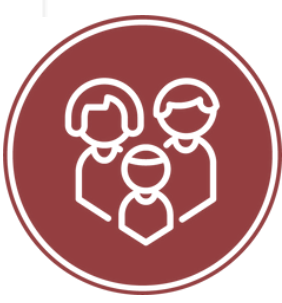

Sekretariat Szkoły Doktorskiej Nauk Społecznych Uniwersytet Warszawski ul. Dobra 56/66, lokal 0.108 00-312 Warszawa

Sprawy rekrutacyjne E-mail: rekrutacja.ns@uw.edu.pl Telefon (Weronika Bednarska koordynator rekrutacji): 22 55 22 163

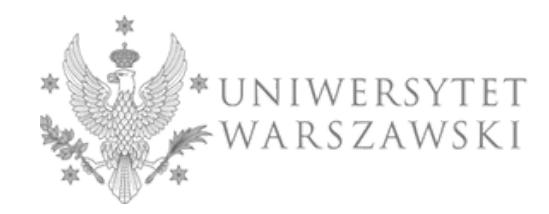

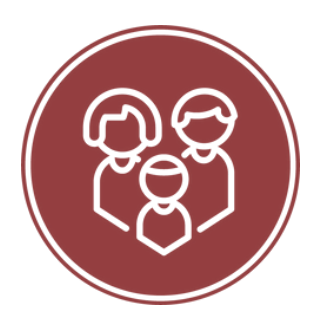